## のる一と津幡キャッシュレス決済のご利用方法(詳細版)

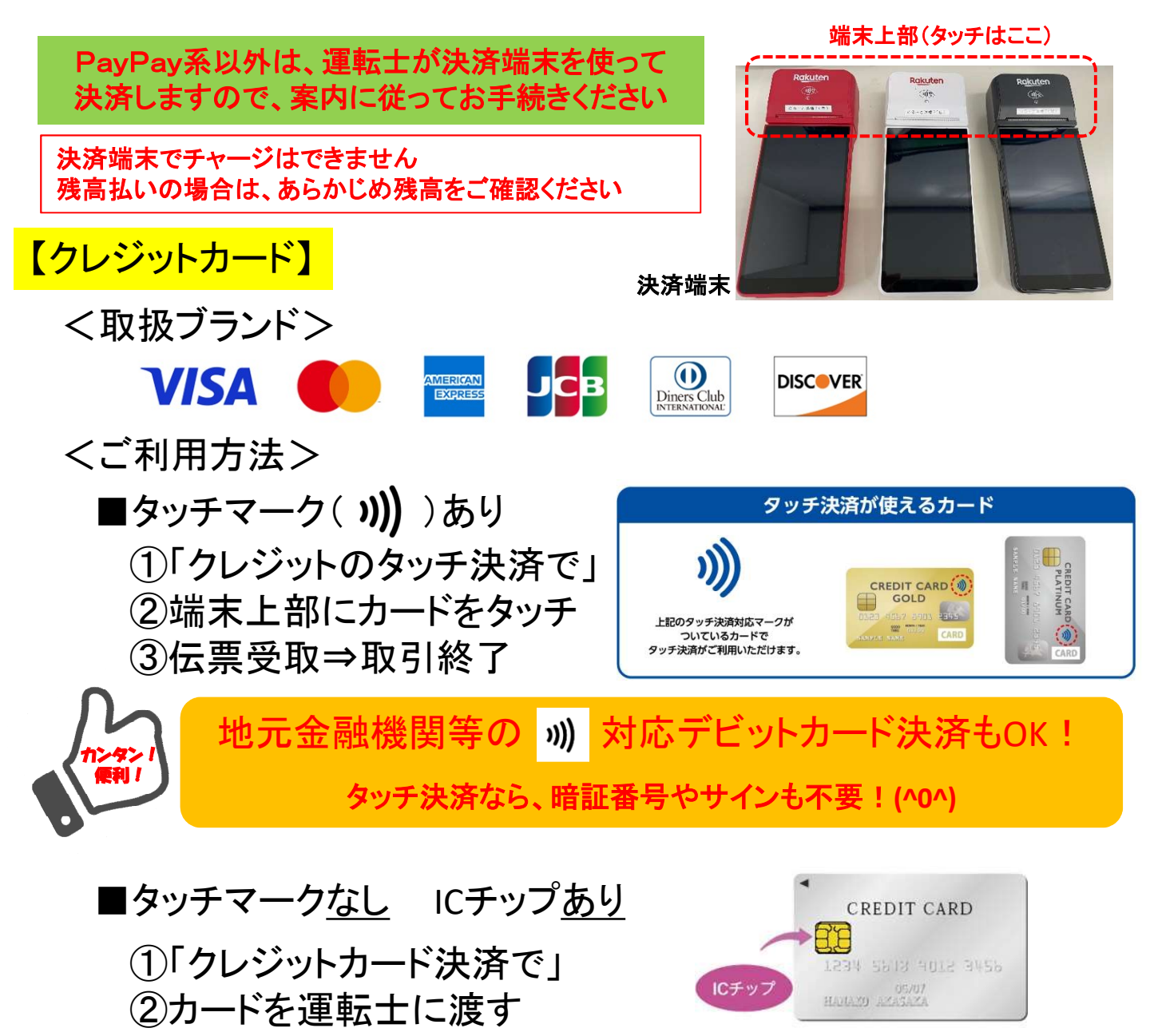

- ③暗証番号入力(不明な場合は端末画面にサイン)
- ④カード、伝票受取⇒取引終了

■タッチマーク<u>なし</u> ICチップ<u>なし</u> ①「クレジットカード決済で」

- ②カードを運転士に渡す
- ③端末画面にサイン

④カード、伝票受取⇒取引終了

※タッチマークなし、ICチップありの場合、 <u>R7.4.1以降、暗証番号が必須になります。</u> サインでの決済はできません。あらかじめ 暗証番号を確認いただくか、別の決済手段 をご利用ください。

## 【アプリ決済】

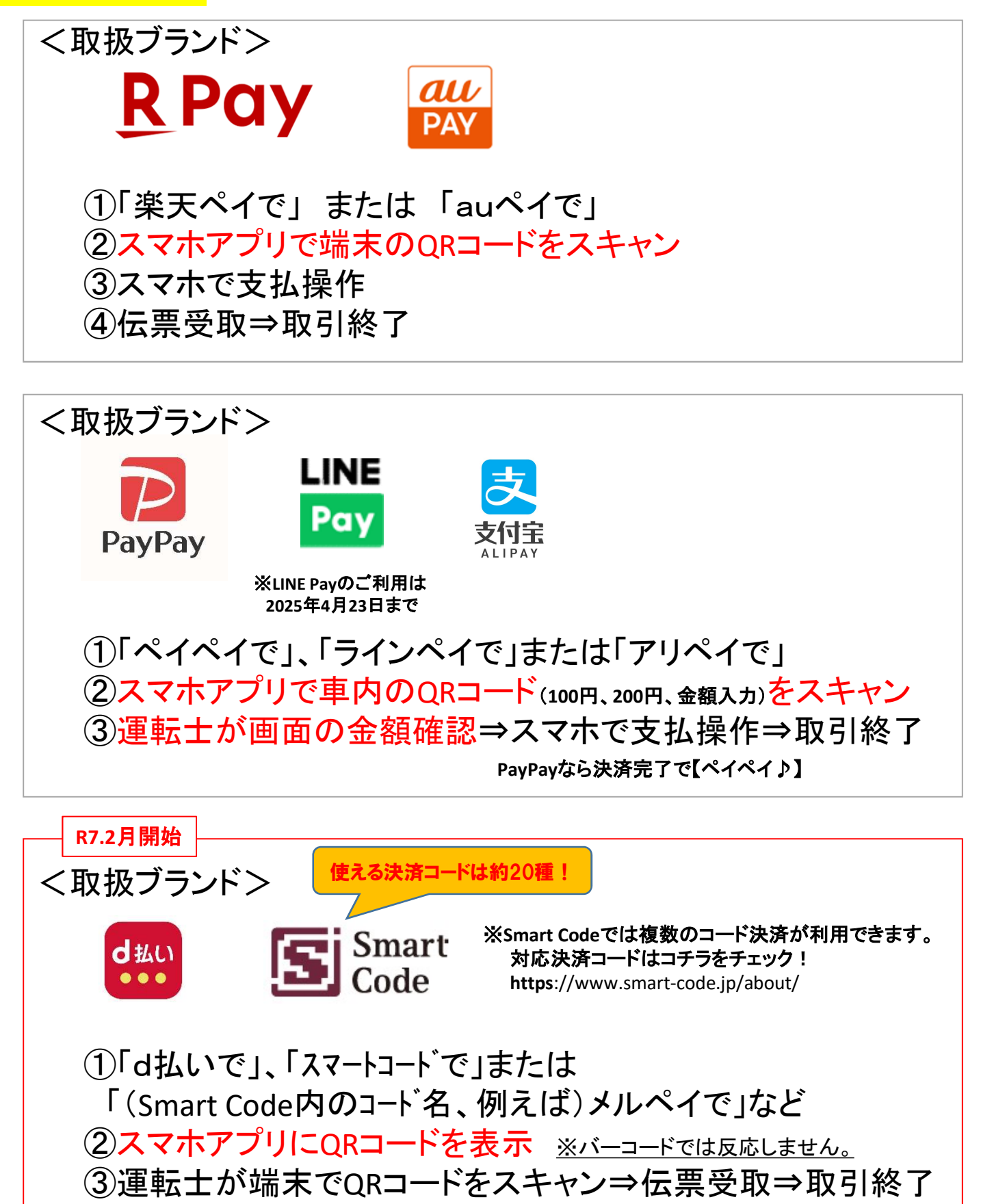

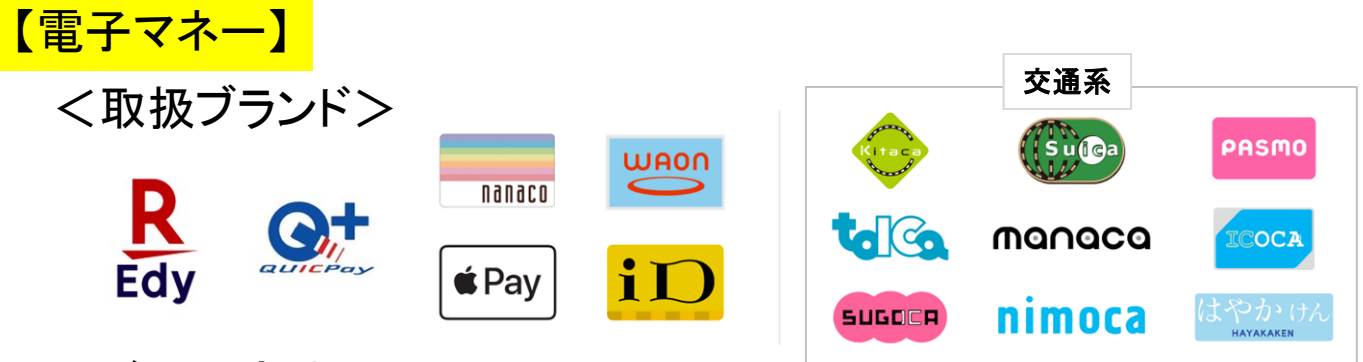

## くご利用方法>

- ①「(ブランド名)で」(たとえば「ICOCA(イコカ)で」など)
- ②端末上部にスマホまたはカードをタッチ
- ③伝票受取⇒取引終了

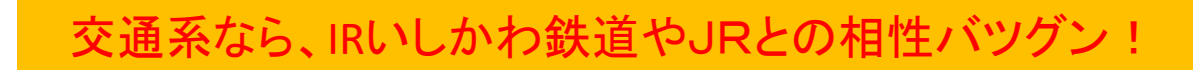

※交通系、楽天Edy、nanaco、WAONは決済取消ができませんのでご注意ください。 ※楽天ポイントはそのままではご利用できませんが、楽天Payで設定によりお使いいただけます。 ※「d払い」も対応できるよう現在準備中です。それまでは「d払いタッチ」の設定をご検討ください。 (お支払い時に「iDで」または「クレジットのタッチ決済で(VISAtouch)」とお伝えください。)